## Laboratório 17 – Criando Aplicativos com AJAX ControlToolkit Este laboratório introduz o suporte de C# a aplicações Web Forms com AJAX.

## Projeto Vazio:

- 1. Dentro do Visual Studio selecione o menu: *File | New | Project*. Na lista *Installed Templates* (modelos) Visual C# |WEB, selecione *ASP.NET Web Application | Web Forms*
- 2. Para 0 Visual Studio 2013 é necessário baixar 0 instalador em https://go.devexpress.com/AjaxControlToolkit CodePlex DevExpressPage.aspx. Para versões anteriores, siga os passos fornecidos para adicionar o AjaxControlToolkit ao seu projeto, caso já não esteja. Clique com o botão direito sobre o projeto e selecione o menu Manage NuGet Packages.... Selecione a opção de filtragem Online All e busque por "ajax control toolkit". Clique "Install" no package e aceite qualquer dependência adicional na instalação.
- 3. Adicione uma nova página ao projeto (ou abra a página *Default.aspx* e apague o conteúdo do container *MainContent*)
- 4. Compile o projeto antes de seguir à edição da página.
- 5. Arraste para a página os seguintes componentes padrão: um TextBox, um Button e um Label.
- Acrescente à página um um compontente do tipo *HtmlEditorExtender* (disponível na aba AjaxControlToolKit criada pelo instalador) e altere a propriedade TargetControlIDpara o ID do TextBox incluído anteriormente (esta propriedade será configurada automaticamente se você arrastar o componete diretamente sobre a caixa de texto).
- 7. Ajuste as propriedades para definir o tamanho da caixa de texto, por exemplo 300px por 700px (para esta configuração funcionar corretamente será necessário apagar a propriedade "maxwidth: 280px;", configurada no aquivo Site.css (na pasta Content)
- Tente executar a aplicação e é gerada uma excessão pois o editor irá gerar informações em HTML e este é um problema potencial de segurança (ataques do tipo XSS). Para continuar é necessário instalar (via Nuget) o pacote *Ajax Control Toolkit HtmlEditor Sanitizer*. Instale-o.
- 9. O código da página deve ser semelhante a este:

```
<%@PageTitle="Home
Page"Language="C#"MasterPageFile="~/Site.Master"AutoEventWireup="true"CodeBehind="
Default.aspx.cs"Inherits="WebApplication11._Default"%>
<%@RegisterAssembly="AjaxControlToolkit"Namespace="AjaxControlToolkit"TagPrefix="c
c1"%>
<asp:ContentID="BodyContent"ContentPlaceHolderID="MainContent"runat="server">
<asp:ContentID="BodyContent"ContentPlaceHolderID="MainContent"runat="server">
<asp:ContentID="BodyContent"ContentPlaceHolderID="MainContent"runat="server">
<asp:ContentID="BodyContent"ContentPlaceHolderID="MainContent"runat="server">
<asp:ContentID="BodyContent"ContentPlaceHolderID="MainContent"runat="server">
<asp:ContentID="BodyContent"ContentPlaceHolderID="MainContent"runat="server">
<asp:ContentID="BodyContent"ContentPlaceHolderID="MainContent"runat="server">
<asp:ContentID="BodyContent"ContentPlaceHolderID="MainContent"runat="server">
<asp:ContentID="BodyContent"ContentPlaceHolderID="MainContent"runat="server">
<asp:ContentID="BodyContent"ContentPlaceHolderID="MainContent"runat="server">
<asp:ContentID="BodyContent"ContentPlaceHolderID="MainContent"runat="server">
<asp:ContentID="BodyContent"ContentPlaceHolderID="MainContent"runat="server">
<asp:ContentID="BodyContent"ContentPlaceHolderID="MainContent"runat="server">
<asp:ContentID="BodyContent"ContentPlaceHolderID="MainContent"runat="server">
<asp:ContentID="BodyContent"ContentPlaceHolderID="MainContent"runat="server">
<asp:ContentID="BodyContent"ContentPlaceHolderID="MainContent"runat="server">
<asp:ContentID="BodyContent"runat="server"Height="300px"Width="700px"></asp:ContentContentPlaceHolderID="Server"Text="Button"/>
<asp:ContentID="Button1"runat="server"Text="Button"/>
<asp:LabelID="Label1"runat="server"Text="Label"></asp:Label></a>
```

```
<cc1:HtmlEditorExtenderID="HtmlEditorExtender1"TargetControlID="TextBox1"runat="se rver">
```

```
</cc1:HtmlEditorExtender> </asp:Content>
```

10. Adicione o código abaixo ao clique do botão:

```
protectedvoid Button1_Click(object sender, EventArgs e)
{
    Label1.Text = TextBox1.Text;
}
```

- 11. Compile e teste.
- 12. Verifique a documentação em <u>http://ajaxcontroltoolkit.codeplex.com/</u> (http://ajaxcontroltoolkit.devexpress.com) e teste outros componentes, como por exemplo: *CalendarExtender* e *TabContainer*.